財團法人張榮發基金會

清寒學生助學金

線上申請操作手冊

中華民國一〇二年六月一日編製 中華民國一〇三年八月二十日修訂

| <u> </u> | 登入及註冊  | •••••• | 3 |
|----------|--------|--------|---|
| <u> </u> | 帳號密碼維護 |        | 3 |
| <u> </u> | 助學專案申請 |        | 4 |
| 四、       | 送出申請   |        | 5 |
| 五、       | 查詢、維護  |        | 6 |
| 六、       | 列印名冊   | •••••  | 6 |
| 七、       | 登出     | •••••  | 7 |

一 登入及註冊

系統登入網址 http://www.cyff.org.tw/,點選【圖1】

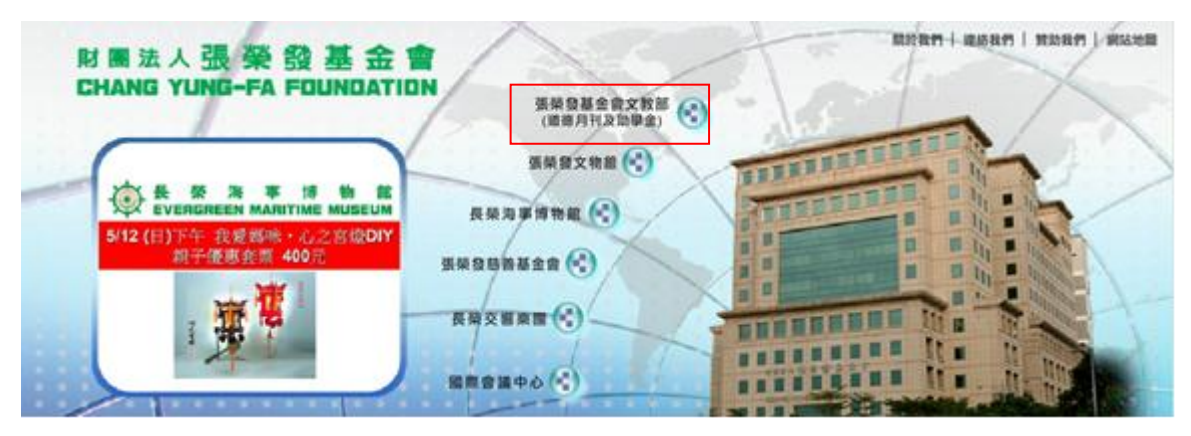

【圖1】

- 二 帳號密碼維護
  - (一)依據本會寄發函文,取得使用者(承辦人)帳號與密碼【圖2.1】
  - (二)首次登入,請變更密碼,並維護使用者(承辦人)基本資料。未 來若忘記密碼,系統將依據所填寫 email 信箱寄發新帳號通知信 【圖 2.2】
  - (三)系統確認使用者帳號與密碼無誤,即登入本系統進行助學金之申 請。
  - (四)如果忘記了密碼,或輸入的密碼無法登入時,請輸入帳號後按「忘記密碼」,系統會寄發新帳號通知信到原填寫的 email 信箱。

| 財團法人張榮 錢基<br>CHANG YUNG-FA FOUNI                  | 金會<br>DATION |                   |                     | 關於我們               | 聯絡我們 贊助我們<br>首頁 網站地圖 |
|---------------------------------------------------|--------------|-------------------|---------------------|--------------------|----------------------|
| 張榮發基金會文教部 長榮                                      | 海事博物館        | 長榮交響樂團            | 張榮發文物館              | 張榮發慈善基金會           | 國際會議中心               |
| 張榮發基金會文教部                                         | [帳號密码        | 馮維護]              |                     | 首頁 > 張榮發基金會文教部 > 3 | 文教公益 > 帳號密碼維         |
| 記載文教部<br><u>成立宗旨</u>                              | 帳號申請或有任      | E何疑問,歡迎來電(02)23   | 51-6699#6103。       |                    |                      |
| 道德月刊                                              |              | 您<br>Members<br>讀 | 好,<br>輸入帳號/密碼資料登入系約 | £r.∘               |                      |
| > <u>先費訂閱</u><br>> <u>免費訂閱</u><br>> <u>讀者資料維護</u> |              | LOGIN #           | 程虎:<br>779篇:        | 登入                 |                      |
| › <u>常見問題</u><br>文教公 <mark>益</mark>               | 1            |                   | 忘記密碼                |                    |                      |
| > <u>關於文教公益</u><br>助學申請                           |              |                   |                     |                    |                      |
| > <u>帳號密碼維護</u><br>> <u>助學專案申請</u><br>申請密制本語      |              |                   |                     |                    |                      |
| > <u>中前資料查測</u><br>> <u>常見問題</u>                  |              |                   |                     |                    |                      |

3

| [帳號密碼維護]                      | 首頁>張榮發基金會文教部>文教公益>                   |
|-------------------------------|--------------------------------------|
|                               |                                      |
| * 為必填資料,請務必填寫。                |                                      |
|                               | 帳號密碼維護                               |
| 姓名                            |                                      |
| [Full Name]                   |                                      |
| 帳號                            |                                      |
| [User ID]                     |                                      |
| * 密碼<br>[Password]            | ●●●●●●●●●●●●●●●●●●●●●●●●●●●●●●●●●●●● |
| • 再輸入密碼<br>[Re-type Password] | ●●●●●●●●●●●●●●●●●●●●●●●●●●●●●●●●●●●● |
| • E-Mail                      |                                      |
|                               | 確定送出 取消重填                            |

【圖 2.2】

- 三 助學專案申請
  - (一)填寫申請資料,請依本會助學金申請辦法,於申請期限內,進入「助學專案申請」頁面,填報申請人基本資料。【圖3】
  - (二)申請人基本資料包含學生基本資料、就學狀況、檢附文件。
  - (三)申請人基本資料填畢,請選擇承辦人員。

| Ę   | 振榮發基金會文教部<br>· · · · · · · · · · · · · · · · · · · | [助學專案申請]       | 首頁>張榮發基金會文教師>文教公益>助學專案申請                       |
|-----|----------------------------------------------------|----------------|------------------------------------------------|
|     | 認識又教師                                              |                |                                                |
|     | > 成立宗旨                                             |                | 103周左应带 桥方 电周末空                                |
| 200 | 道德月刊                                               |                | 102学平長東一怖天明学專系<br>102年09月30日截止由諸(D)郵戳為憑,論期不受理) |
|     | > 關於道德月刊                                           |                |                                                |
|     | >月刊摘要                                              | * 為必填資料,請務必填寫。 |                                                |
|     | > 免費訂閱                                             |                | 基本資料                                           |
|     | > 讀者資料維護                                           | * 姓名           |                                                |
|     | >常見問題                                              | * 有個人帳戶        | ◎ 有 ◎ 毎                                        |
|     | 文教公益                                               | * 自心语空静        |                                                |
|     | > 關於文教公益                                           | 牙历显于机          |                                                |
|     | 曲趣申述                                               | * 性別           | 話選擇 ▼                                          |
|     | <b>助手中</b> 間<br>、帳號密碼維護                            | *生日            | 1997 ▼年 諸選擇 ▼月 諸選擇 ▼日 33                       |
|     | >助學專案申請                                            |                | (田) (節例格式:02-12345678)                         |
|     | > 申請資料查詢                                           | 建路電訪           | (M) (範例格式:0912-123456)                         |
|     | > 常見問題                                             | * 戶號           |                                                |
|     | 下載專區                                               | *居住地址          | 讀選擇 ▼ 諸選擇 ▼                                    |
|     | > 助學金申請辦法                                          |                | 同民任物社                                          |
|     | > <u>助學金申請申請表</u>                                  | * 戶籍地址         | [7][2] [2] [2] [2] [2] [2] [2] [2] [2] [2]     |
|     | 下載                                                 |                |                                                |
|     | > <u>助學金線上申請操</u>                                  | *家中成員(含本人)罹患重  | ◎ 有 ◎ 無                                        |

## 四 送出申請

- (一)申請人基本資料及承辦人資訊,填寫完畢後,按「儲存」暫存已 建立申請資料,或按「送出申請」儲存且提交。【圖 4.1】
- (二)要提交儲存未送出的資料,請進入功能頁「申請資料查詢」,查詢 並展開基本資料【圖 4.2】,按下「送出申請」完成提交。【圖 4.3】

|                                      | 承辦人資訊                          |
|--------------------------------------|--------------------------------|
| 國立臺灣海洋大學<br>建立時間<br>最後更新時間<br>案件送出時間 | ▼ * 承辦人員不在選項中?                 |
| 提交資料,                                | <b>静按「送出申請」鈕。儲存資料,請按「儲存」鈕。</b> |
|                                      | 儲存 送出申請                        |
| ※完成填報後請列印名冊,運                        | 同申請文件寄10048台北市中山南路11號9樓文教部收。   |

【圖 4.1】

| <u>م</u> | ■ (成立売百)<br>→ 成立売百      | *#                   | 10 099/8            |                    | 录程人           | 1993 ·       | 家在武物     | 1912.11 • |     |
|----------|-------------------------|----------------------|---------------------|--------------------|---------------|--------------|----------|-----------|-----|
| $\sim$   | 避德月刊                    | 案件的                  | 24                  |                    | 身份很早就         |              |          |           |     |
|          | >關於讀透月                  | (11) 第件建立:           | E#1 2014 • @        | 06 • 月 19          | · E 3 2 201   | 4 • 年 08 • 月 | 19 · E   | 9         |     |
|          | >月刊減更<br>>免費订開<br>>預書資料 | 108 EFERT            | 通信: ・1035<br>市場資料再換 | 1年夜下草城助<br>下「出出中峰」 | 草寨其中读资料长<br>, | 育2.僅未送出幸請·   | 如要送出申請   | • 講覧選快送出的 |     |
|          | > 東見問題                  |                      | PDFa                | EXCEL              |               |              |          |           |     |
|          | 文教公益                    |                      |                     | •                  | RH R          | 264          |          |           |     |
|          | > 關於文教公                 | (益                   |                     |                    |               |              |          |           |     |
|          | 助學中讀                    | LIM                  |                     |                    |               |              |          |           | ter |
|          | , 許學裏家住                 | 2 <u>10</u>          |                     |                    |               |              |          |           |     |
|          | > 申請直扫蓋<br>> 常見問題       | 19                   | -                   |                    |               |              |          | 18. I.    |     |
|          |                         |                      |                     | •                  | •             |              |          |           |     |
|          |                         |                      |                     |                    |               |              |          |           |     |
|          | 案件姓名                    | 申請項目                 | 承難人                 | 素件                 | 建立日期          | 案件狀態         | 高件<br>第件 | 然出日期      |     |
|          | 王小明                     | 助學(學校專案)             | 許不了                 | 20                 | 14/08/15      | 未送出          |          |           |     |
| _        | 100 - 1- 100            | an of all the second | WT 7                | 24                 | 1100.10       | Diffu        | 201      | 100.11    |     |

| << 第一百 < 上一百 下一百 > 冊後一百 >> |
|----------------------------|
| 1                          |

許不了

【圖 4.2】

孫小美

助學(學校專案)

2014/08/12

已送出

2014/08/14

|             | 承辦人資訊                          |
|-------------|--------------------------------|
| 國立臺灣海洋大學    | ▼ * 承辦人員不在選項中?                 |
| 建立時間        |                                |
| 最後更新時間      |                                |
| 案件送出時間      |                                |
| 提交資料        | ,請按「送出申請」鈕。儲存資料,請按「儲存」鈕。       |
|             | 返回列表 儲存 送出申請                   |
| ※完成填報後請列印名冊 | ,連同申請文件寄10048台北市中山南路11號9樓文教部收。 |

## 【圖 4.3】

- 五 查詢、維護
  - (一)申請人資料若有修改之需,請進入功能頁「申請資料查詢」,點選「查詢」,查詢已填報申請資料,並進行修改、維護與刪除,。【圖
     5】
  - (二)任何申請資料異動後,請記得按「儲存」或「送出申請」,完成資料更新。
  - (三)申請期限內,都可進行維護與更新。

| [申請資料]         | 查詢] 首頁>張榮發基金會文教語                                | 《>文教公益>申請資料查詢 |
|----------------|-------------------------------------------------|---------------|
| 申請項目           | ·<br>諸選擇 ▼ 承辦人 諸選擇 ▼ 案件狀態 話選                    | 髶]業 ▼         |
| 案件姓名           | 身份證字號                                           |               |
| 案件建立日期         | 2013 ▼年 04 ▼月 21 ▼日 33 至 2013 ▼年 05 ▼月 21 ▼日 33 |               |
| 助學專案申請名<br>冊列印 | PDF檔 <mark>記</mark> <u>EXCEL檔</u> 图             |               |
|                | 查詢 取消                                           |               |

## 【圖5】

- 六 列印名册
  - (一)完成線上填報後,請先檢查申請資料,確認無誤後,至功能頁「申請資料查詢」列印申請名冊。【圖 6.1】
  - (二)申請名冊需經承辦單位及承辦人員簽章,並彙整申請證明文件, 於收件截止日前(郵戳為憑),寄至財團法人張榮發基金會文教 部。【圖 6.2】

| - 張榮    | 發基金會文教部                               | [申請資料     | 查詢]                         |                    | 首頁:           | >張榮發基金會3 | 文教部 > 文教公益 >      | 申請資料查詢 |  |
|---------|---------------------------------------|-----------|-----------------------------|--------------------|---------------|----------|-------------------|--------|--|
|         | 認識文教部                                 |           |                             |                    |               |          |                   |        |  |
| STORY . | > <u>成立宗旨</u>                         | 申請項目      | 諸選擇                         | 承辦人                | 諸選擇 🗸         | 案件狀態     | 諸選擇 🗸             |        |  |
|         | 2Ⅰ德月刊<br>> <u>關於道德月刊</u>              | 案件姓名      |                             | 身份證字號              | Ē             |          |                   |        |  |
|         | > <u>月刊摘要</u>                         | 案件建立日期    | 2014 🗸 年 06 🗸 月             | 18 🗸 日 🛐 至日        | 2014 🗸 年 08 🗸 | 月 18 🗸 日 | 3                 |        |  |
|         | > <u>讀者資料維護</u><br>> <u>當見問題</u>      | 2 助學專案申請名 | 提醒您,103學年度上學<br>的申請資料再按下「送出 | 明助學專案申請資料<br> 申請」。 | 尚有1筆未送出申      | 諸。如要送出申詞 | 语 <b>,</b> 諸點選未送出 |        |  |
|         | 文教公益<br>>關於文教公益                       | 冊列印       | PDF描记 EXCEL描图               |                    |               |          |                   |        |  |
|         | <b>助學申請</b>                           |           |                             | 查詢                 | 取消            |          |                   |        |  |
| [       | → <u>助墾真窯申請</u><br>1 > <u>申請資料查詢</u>  | 刪除        |                             |                    |               |          |                   |        |  |
| L       |                                       | □ 案件姓     | 名 申請項目                      | 承辦人                | 案件建立日期        | 案件狀態     | 案件送出日期            |        |  |
|         | 下載專區                                  | □ 王小!     | 明 助學(學校專案)                  | 許不了                | 2014/08/15    | 未送出      |                   |        |  |
|         | > <u>助學金申請辦法</u><br>> <u>助學金申請申請表</u> | 周大        | 事 助學(學校專案)                  | 許不了                | 2014/08/12    | 已送出      | 2014/08/15        |        |  |
|         | 下载                                    | 日 孫小      | 美助學(學校專案)                   | 許不了                | 2014/08/12    | 已送出      | 2014/08/14        |        |  |
|         | > <u>即堂金禄上申請操</u><br>作手冊              | 總筆數:共3筆   | 第1                          | ✔ 頁/共1頁            | << 第一頁        | <上一頁 下一] | 頁>最後一頁 >>         |        |  |

【圖 6.1】

|                 |                | STATISTICS (1997) Statistics Statistics |                    |          |
|-----------------|----------------|-----------------------------------------|--------------------|----------|
|                 |                | 財團法人張榮                                  | 發基金會               |          |
|                 | 1              | 03學年度上學期 即                              | 为學金申請名             | 名冊       |
| 請學校:私立地         | 球村大學           |                                         |                    |          |
| nail∶           |                |                                         |                    |          |
|                 |                |                                         | 1                  | <u> </u> |
| 學生姓名            | 身份證字號          | 科系                                      | 年級                 | 成績       |
| 周大春             | E              | 護理系                                     | 3                  | 85       |
| 孫小美             | S              | 國際貿易科                                   | 1                  | 85       |
|                 |                |                                         |                    |          |
| 章:              |                |                                         |                    |          |
| 辦單位             |                | 承                                       | 辦人                 |          |
| 明:字齿線上插         | 超後,請列印名冊,連     | 同申請人證明文件,於                              | 由請載止日前             | 寄至木會案校。  |
| 会合抽 HL: 1004    | 8 台北市中山市政11號   | 0雄 立教部的                                 | 1 -1 -1 -1 -1 -1 1 |          |
| 20日 AC AL ・1004 | 1 CC00 八時 C109 | 四百 人名瓦可伯                                |                    |          |
| 絡電話:02-235      | 1-0099 分機6103  |                                         |                    |          |

【圖 6.2】

七 登出

填報完成後,請至功能頁左下角「登出」【圖7】

| 助學申請             |  |
|------------------|--|
| > 帳號密碼維護         |  |
| 、助學車案申請          |  |
| , 由 持 资料         |  |
|                  |  |
| > <u>常見問題</u>    |  |
| 下載專區             |  |
| > <u>助學金申請辦法</u> |  |
| > 助學金申請申請表       |  |
| 下載               |  |
| >助學金線上申請操        |  |
| 作手冊              |  |
|                  |  |
| <b>病贈徵信</b>      |  |
|                  |  |
| >登出              |  |
|                  |  |
|                  |  |

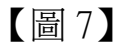